# Passo a Passo Sistema

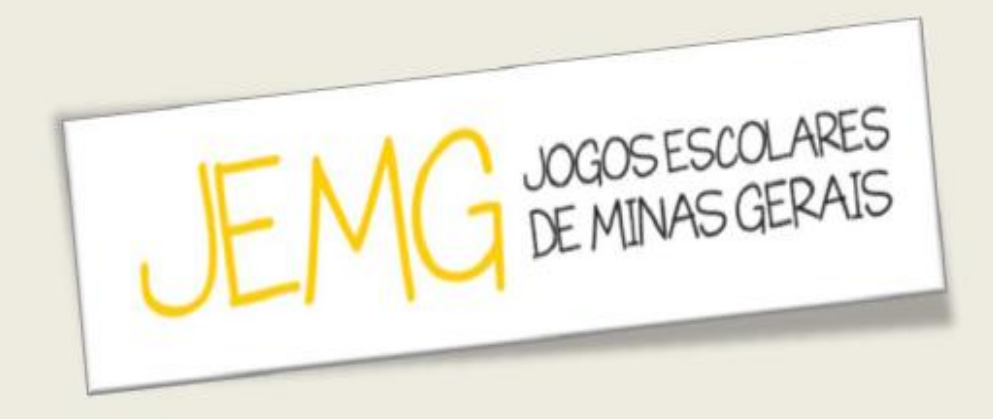

# MUNICÍPIO

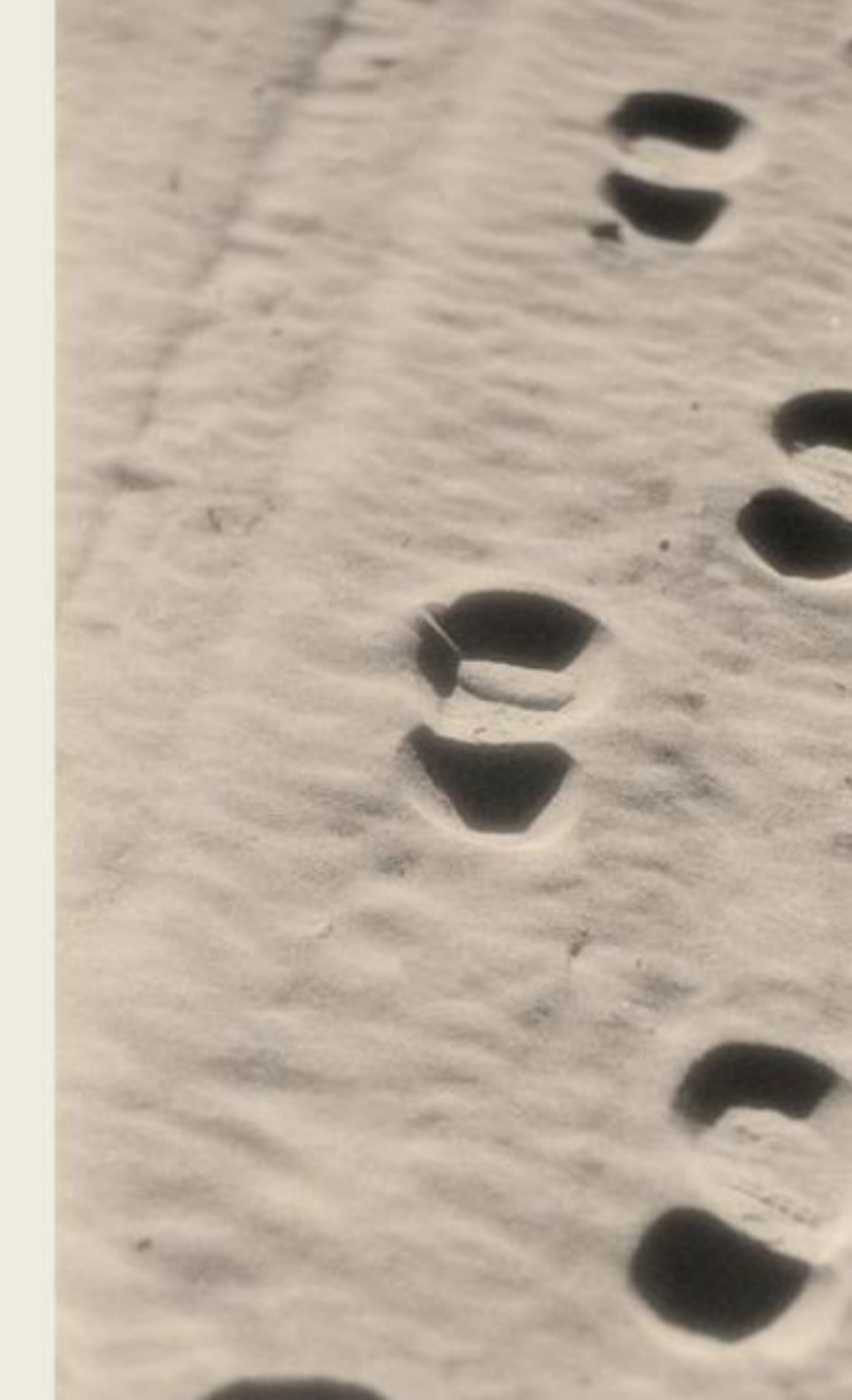

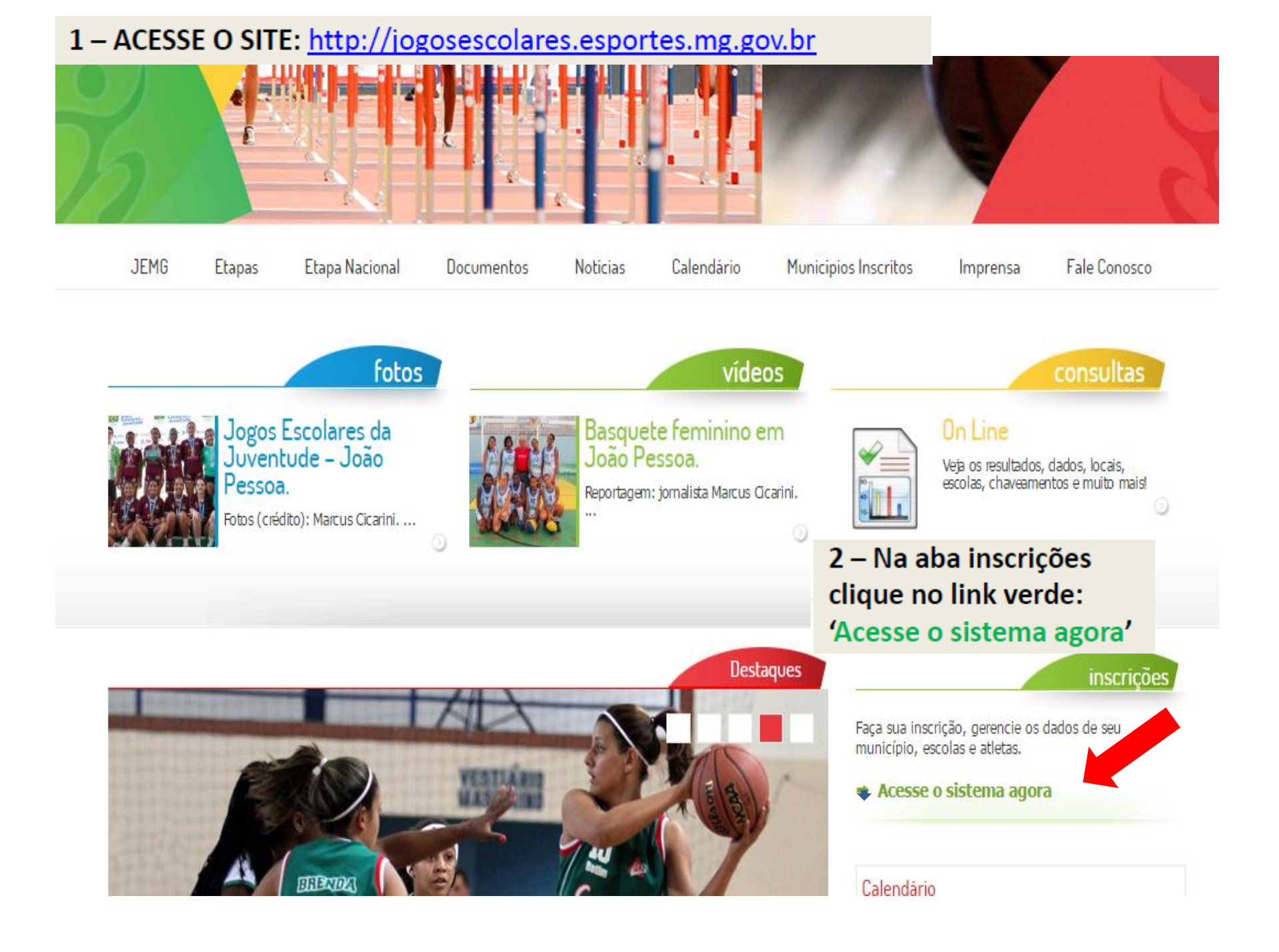

# 3 – Clique no botão vermelho "INSCRIÇÃO".

## JOGOS ESCOLARES

### Entrar:

Mesmo usuários já existentes precisam realizar a inscrição para acessar o sistema.

| Informe seus dados abaixo: |        |  |  |  |
|----------------------------|--------|--|--|--|
| Login:<br>Senha:           |        |  |  |  |
|                            | Entrar |  |  |  |

#### Esqueci minha senha!

Caso você tenha problemas para visualização ou navegação, instale um dos navegadores homologados abaixo:

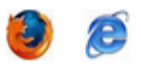

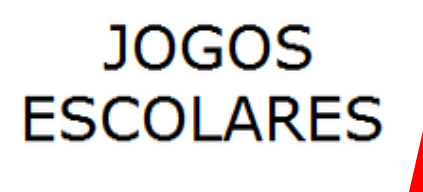

INSCRIÇÃO

Desenvolvido por SOFLDIS

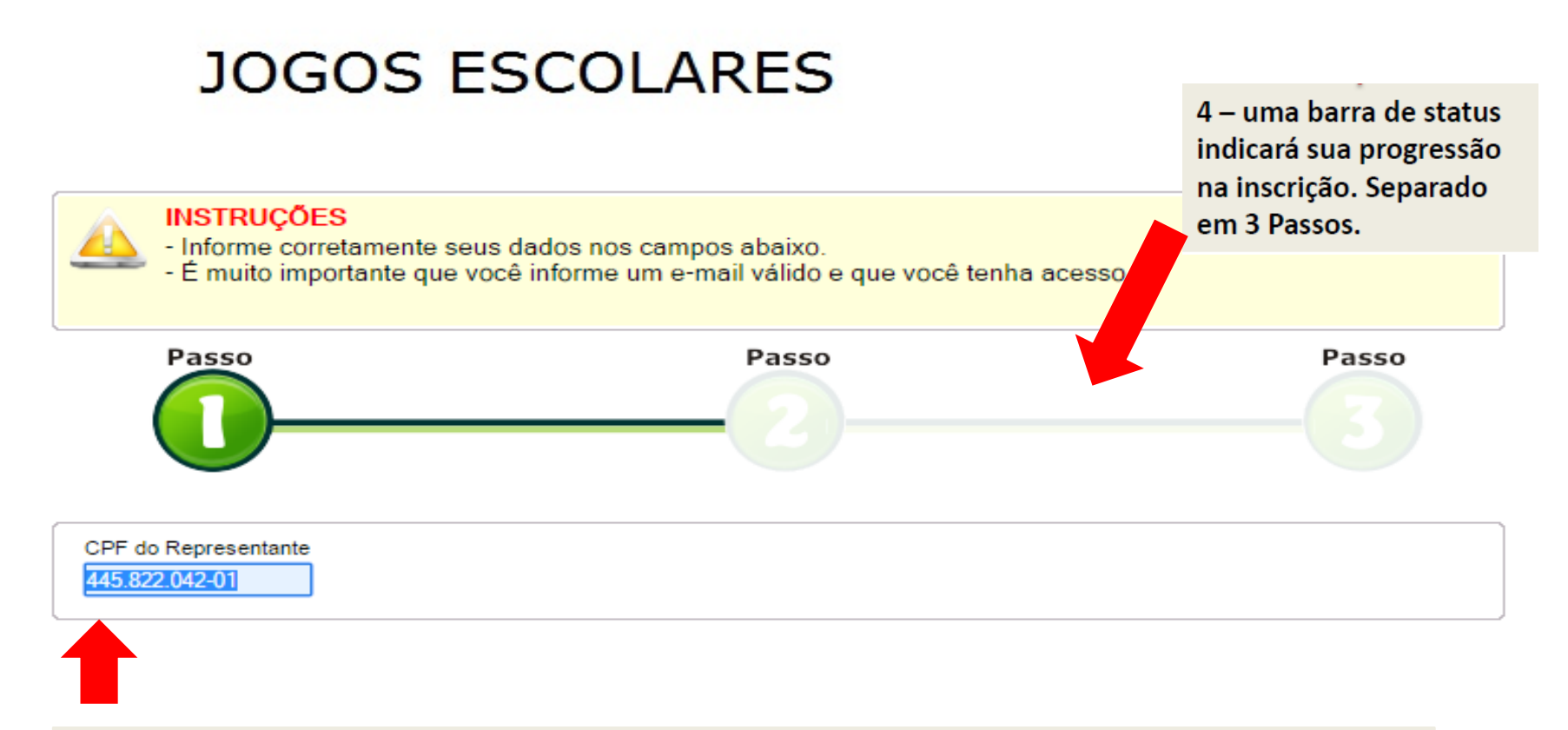

### 5 – Digite no campo acima o CPF de quem será o representante do Município.

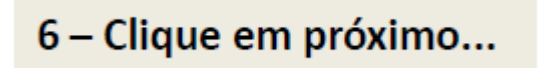

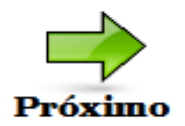

7 – É importante ressaltar que existem também instruções no topo de cada passo para facilitar e ou informar sobre o que deve ser feito.

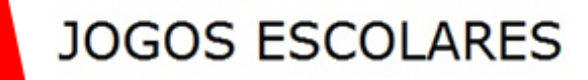

#### INSTRUÇÕES

Informe corretamente seus dados nos campos abaixo.

É muito importante que você informe um e-mail válido e que você tenha acesso.

| 8 – Preencha                 | os seus d  | ados abaixo.        |                    |            |              |
|------------------------------|------------|---------------------|--------------------|------------|--------------|
| Dados do representant        | e          |                     | •                  |            |              |
| CPF do Representante         | Nome       |                     |                    | Iden       | tidade       |
| 445.822.042-01               |            |                     |                    |            |              |
| Sexo                         | 0          | Data de Nascimento  | Naturalidade       |            | Escolaridade |
|                              |            |                     |                    |            |              |
| Dados de Contato<br>Telefone | Celular    | E-mail              |                    | E-mail (re | edigitar)    |
| Endereço<br>Tipo Logradouro  | Logradouro | o (Nome da Rua, Ave | nida, Praça, etc.) | Número     | Complemento  |
| Bairro                       |            | UF Mu               | inicípio           |            | EP           |

Se o usuário já estiver cadastrado no sistema, clique em "OK" e prossiga com a inscrição.

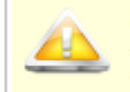

#### INSTRUÇÕES

- Informe corretamente seus dados nos campos abaixo.
- É muito importante que você informe um e-mail válido e que você tenha acesso.

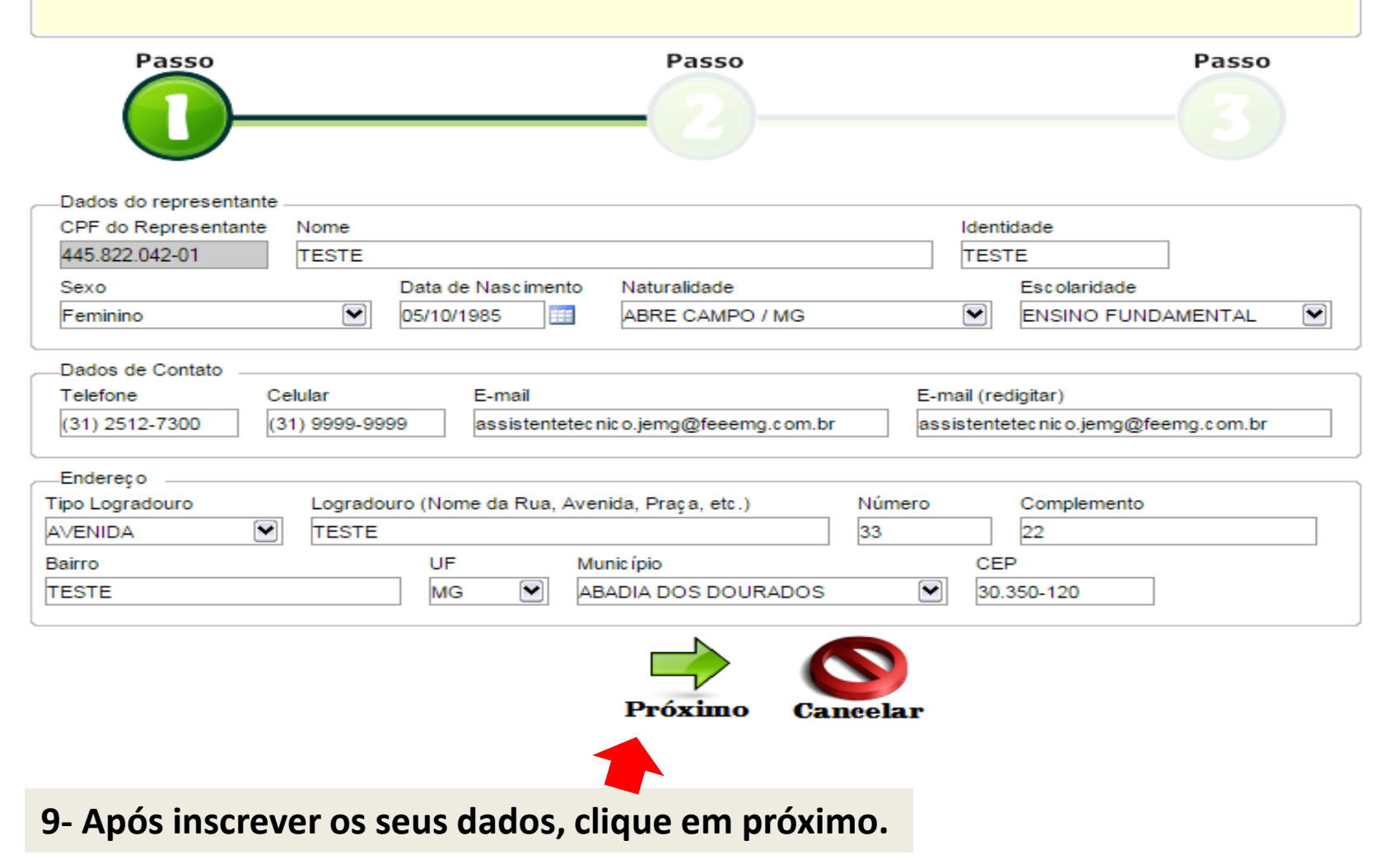

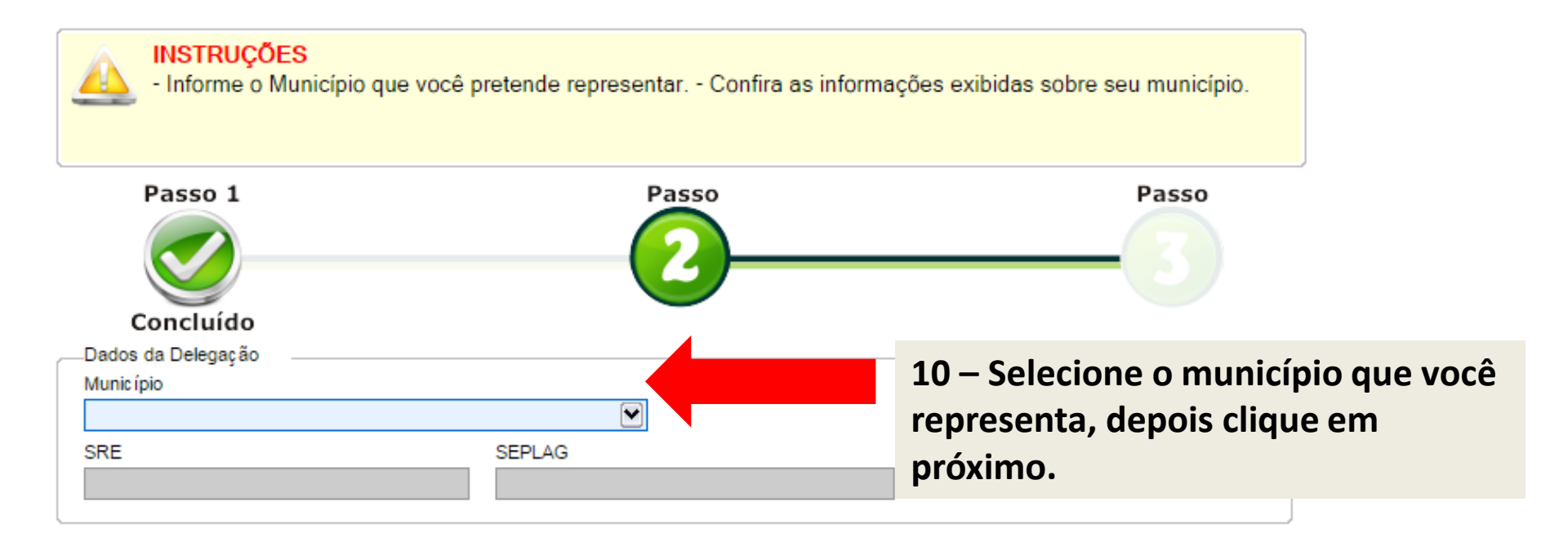

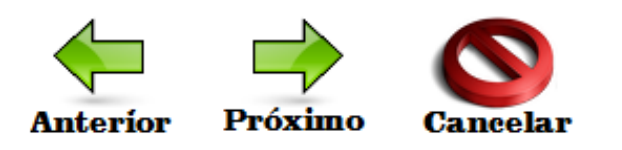

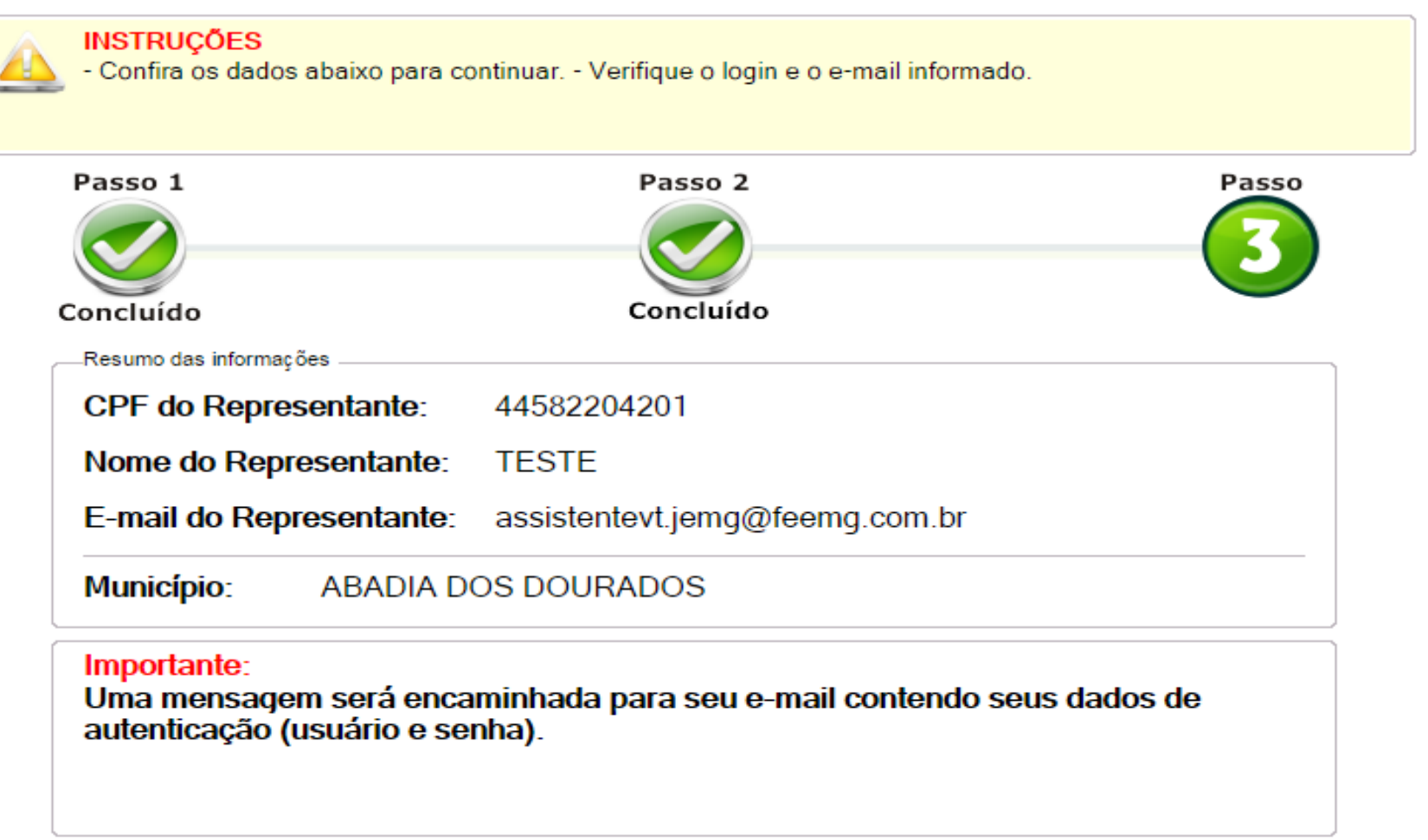

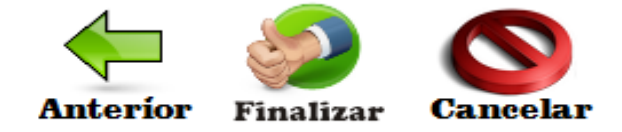

11 – Confira o seu e-mail e clique em finalizar.

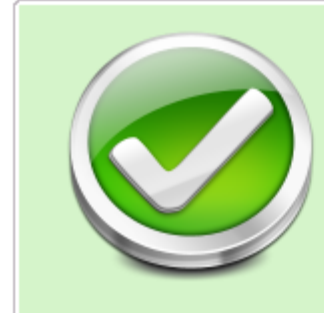

#### Sua inscrição foi concluída!

Em breve você receberá um e-mail com sua autenticação de acesso ao sistema. Acessando o sistema você poderá indicar escolas, modalidades, atualizar dados e imprimir ofícios.

12 – Clique em "acesso ao sistema".

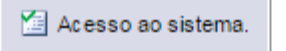

### Entrar:

Mesmo usuários já existentes precisam realizar a inscrição para acessar o sistema.

|        | <u>Esqueci minha senha!</u> | 13 – Insir<br>a senha c<br>para o e- | a no siste<br>jue foran<br>mail cada |
|--------|-----------------------------|--------------------------------------|--------------------------------------|
| Senha: | E                           | Intrar                               |                                      |
| Login: |                             | ]                                    |                                      |
| Inform | ne seus dados aba           | aixo:                                |                                      |

Caso você tenha problemas para visualiza navegação, instale um dos navegadores hom abaixo:

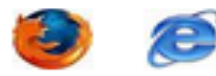

13 – Insira no sistema o login e a senha que foram enviados para o e-mail cadastrado.
Verifique sua "caixa de spam" ou "lixo eletrônico". Sua página inicial será similar a esta, aparecendo o município representado.

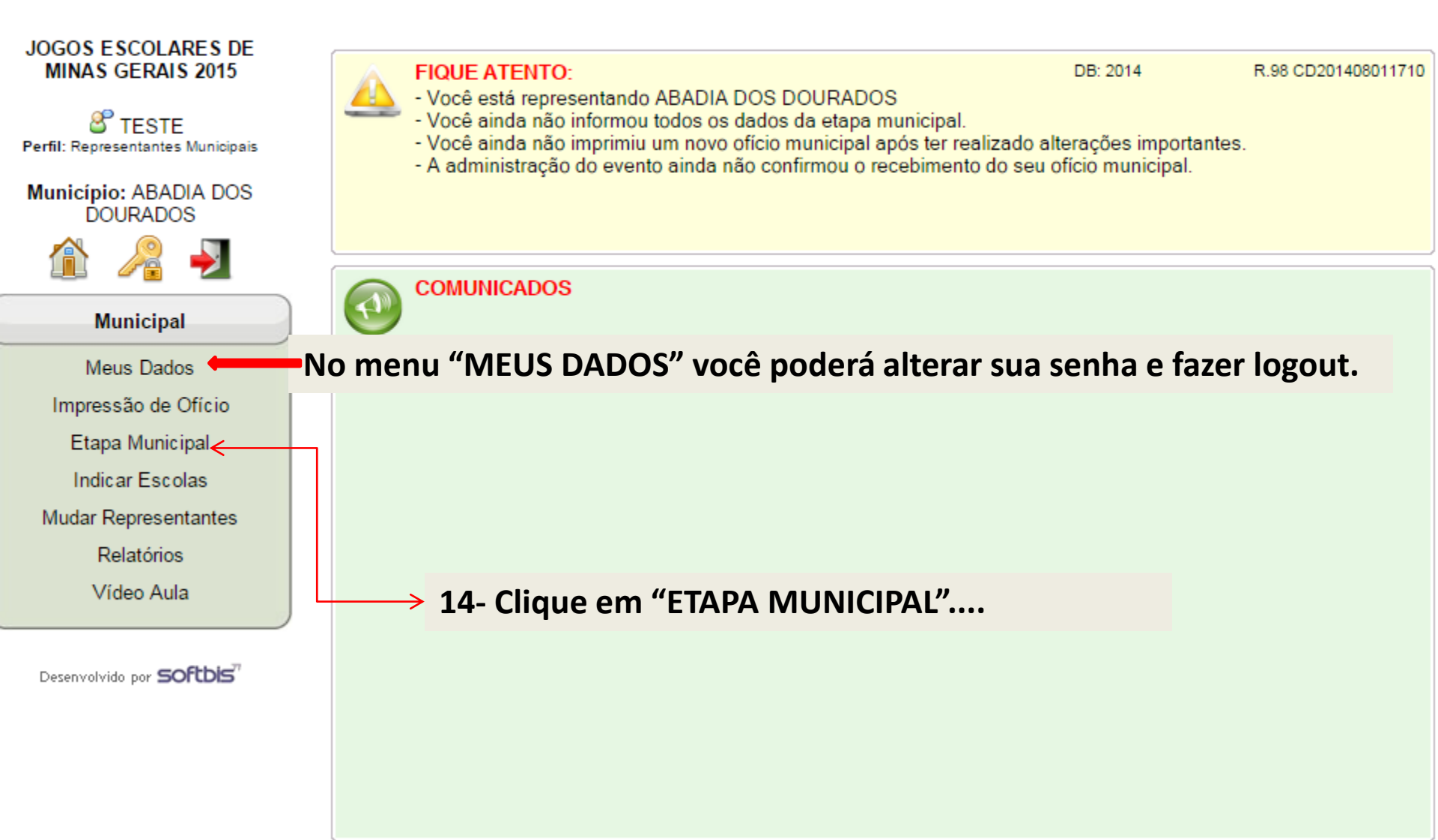

#### 15 – Preencha os dados.

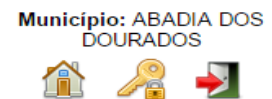

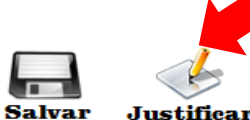

### Caso o município não tenha realizado a etapa municipal justifique de forma sucinta no ícone "JUSTIFICAR".

Justificar

|                                   | Participantes | Fecolae | Atlatas (M)   | Atlatas (E) | Jogos Realizados |           | Módulo 1 | Módulo 2 |
|-----------------------------------|---------------|---------|---------------|-------------|------------------|-----------|----------|----------|
| Municipal                         | (             | Escolas | Alletas (IVI) | Alletas (F) | ) (              |           |          |          |
| Meus Dados                        | Estaduais     |         |               |             | Basquete         | Masculino |          |          |
| Impressão de Ofício               | Federais      |         |               |             | Basquete         | Feminino  |          |          |
| Etapa Municipal                   | Municipais    |         |               |             | Futsal           | Masculino |          |          |
| Indicar Escolas                   | Particulares  |         |               |             | Futsal           | Feminino  |          |          |
| Relatórios                        |               |         |               |             | Handebol         | Masculino |          |          |
| Vídeo Aula                        |               |         |               |             | Handebol         | Feminino  |          |          |
|                                   |               |         |               |             | Volei            | Masculino |          |          |
| Desenvolvido por <b>SOFLDIS</b> " |               |         |               |             | Volei            | Feminino  |          |          |
|                                   |               |         |               |             |                  |           |          |          |
|                                   |               | Escolas | Atletas (M)   | Atletas (F) |                  |           | Módulo 1 | Módulo 2 |
|                                   | Total         |         |               |             | Total            |           |          |          |

#### ESCOLAS CAMPEÃS

| Módulo 1 |           | Escolas | Módulo 2           | Es       |
|----------|-----------|---------|--------------------|----------|
| Basquete | Masculino |         | Basquete Masculino |          |
| Basquete | Feminino  |         | Basquete Feminino  |          |
| Futsal   | Masculino |         | Futsal Masculino   |          |
| Futsal   | Feminino  |         | Futsal Feminino    |          |
| Handebol | Masculino |         | Handebol Masculino |          |
| Handebol | Feminino  |         | Handebol Feminino  |          |
| Volei    | Masculino |         | Volei Masculino    |          |
| Volei    | Feminino  |         | Volei Feminino     |          |
|          |           |         |                    | <u> </u> |

| dulo 2   |           | Escolas |
|----------|-----------|---------|
| asquete  | Masculino |         |
| asquete  | Feminino  |         |
| utsal    | Masculino |         |
| utsal    | Feminino  |         |
| landebol | Masculino |         |
| landebol | Feminino  |         |
| olei     | Masculino |         |
| olei     | Feminino  |         |
|          |           |         |

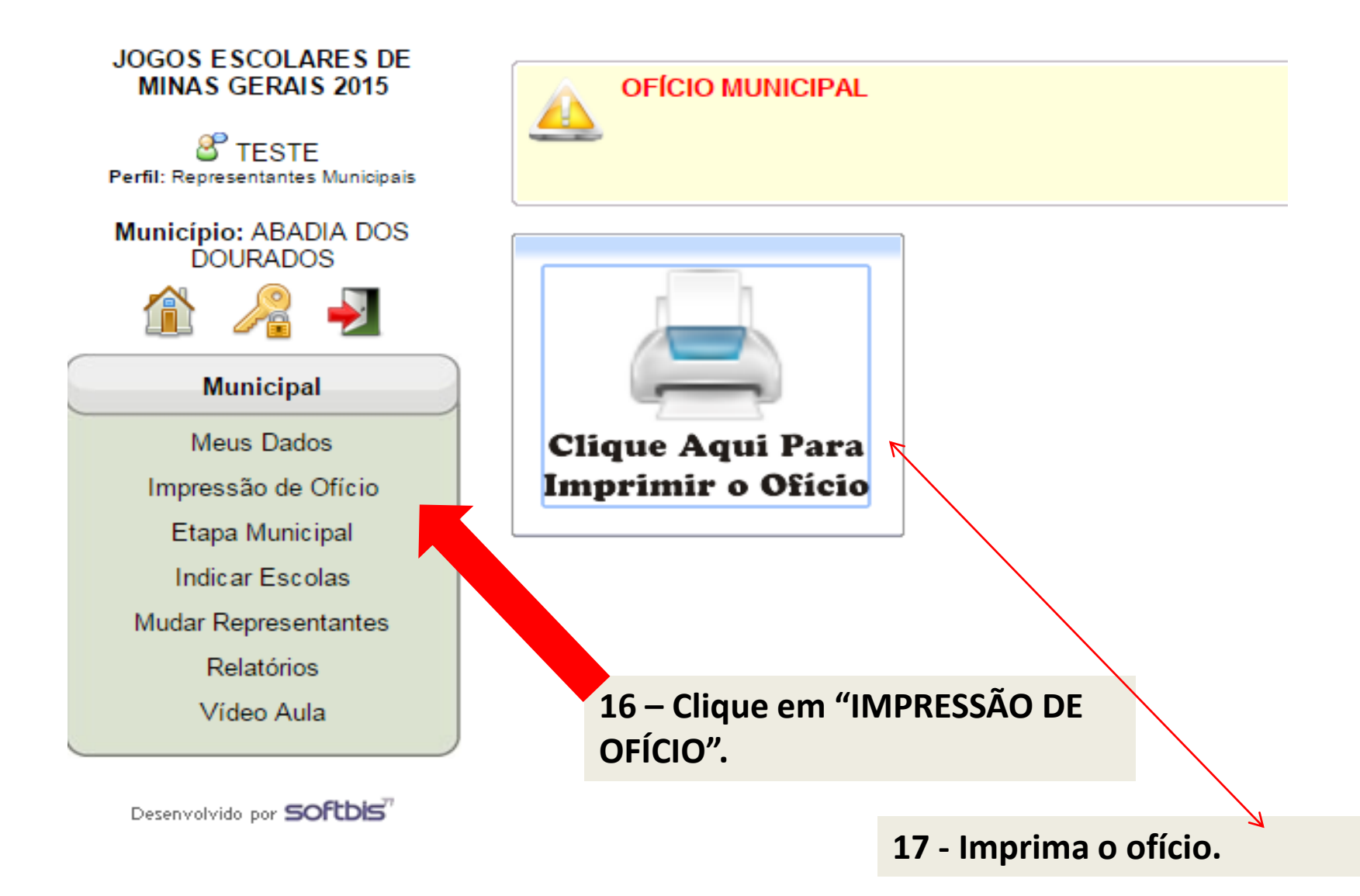

### 17 – O OFÍCIO deverá ser carimbado e assinado pelo prefeito e representante municipal.

Para que seu cadastro seja liberado, esta ficha deverá ser impressa, carimbada e assinada pelo prefeito e pelo representante do município e enviada para a Coordenação-Geral do Programa Minas Olímpica/Jogos Escolares de Minas Gerais - JEMG/2015 para o seguinte endereço:

Federação de Esportes Estudantis de Minas Gerais - FEEMG. Rua Jaguaribe, 61, bairro Concórdia - CEP: 31130-000 - Belo Horizonte/MG.

Termo de Designação de Representante Municipal

Eu, \_\_\_\_\_, prefeito da cidade indicada neste ofício, pelas minhas atribuições, designo a pessoa identificada neste documento como representante municipal no Programa Minas Olímpica/Jogos Escolares de Minas Gerais - JEMG/2015.

Declaro que o mesmo está ciente dos Regulamentos Geral e Específicos da competição.

A partir desta data, comunico que o representante municipal aqui informado é representante legal desta prefeitura em todos os assuntos relacionados aos Jogos Escolares de Minas Gerais 2015.

Carimbo e assinatura do Prefeito

TESTE

18 – Envie o ofício para a FEEMG, no endereço abaixo: Rua Jaguaribe, 61, bairro Concórdia - Belo Horizonte - MG - CEP: 31130-000 – Tel: (31) 3222-8412 Horário de atendimento: Segunda a Sexta, de 8 às 17 horas.

| JOGOS ESCOLARES DE<br>MINAS GERAIS 2015<br>ENTESTE<br>Perfil: Representantes Municipais | FIQUE ATENTO:<br>- Você está representando ABADIA DOS DOURADOS<br>- Você ainda não informou todos os dados da etapa municipal.<br>- A administração do evento ainda não confirmou o recebimento do | DB: 2014<br>o seu ofício municipal. | R.98 CD201408011710 |
|-----------------------------------------------------------------------------------------|----------------------------------------------------------------------------------------------------|-------------------------------------|---------------------|
| Município: ABADIA DOS<br>DOURADOS                                                       |                                                                                                    |                                     |                     |
|                                                                                         | COMUNICADOS                                                                                                    |                                     |                     |
| Municipal                                                                               |                                                                                                    |                                     |                     |
| Meus Dados                                                                              |                                                                                                    |                                     |                     |
| Impressão de Ofício                                                                     |                                                                                                    |                                     |                     |
| Etapa Municipal                                                                         |                                                                                                    |                                     |                     |
| Indicar Escolas                                                                         |                                                                                                    |                                     |                     |
| Mudar Representantes                                                                    |                                                                                                    |                                     |                     |
| Relatórios                                                                              | 19 – Após a confirmação do recebim                                                                                                    | ento do ofício                      | 0                   |
| Vídeo Aula                                                                              | município poderá indicar as escolas e                                                                                                    | e seus represe                      | ntantes.            |
| Desenvolvido por SOFLDIS                                                                |                                                                                                    |                                     |                     |
|                                                                                         |                                                                                                    |                                     |                     |
|                                                                                         |                                                                                                    |                                     |                     |
|                                                                                         |                                                                                                    |                                     |                     |
|                                                                                         |                                                                                                    |                                     |                     |